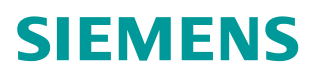

常问问题 • 03/2015

# 通过 PLC 代理实现精致屏的时间 同步到 SIMOTION

Simotion, Comfort Panel, Time Synchronization

https://support.industry.siemens.com/cs/cn/zh/view/109477878

# 目录

| 1 | 概述 | 3 |
|---|----|---|
| 2 | 配置 | 3 |

### 概述

工厂中的 HMI 操作员面板与 SIMOTION 控制器交换数据的同时,可以和控制器 SIMOTION 进行时钟同步。

时钟同步分为两种任务:

- 1. HMI 操作员面板将作为主时钟。
  - (HMI 操作员面板的时钟传递到 SIMOTION 控制器)
- 2. SIMOTION 控制器将作为作为主时钟。 (SIMOTION 组件的时钟传递到 HMI 操作员面板)

本文介绍了通过 SCOUT 及 WinCC V13 通过 PLC 代理的方式实现时钟同步任 务 1 的设置及其程序中的实现步骤。

#### 2 配置

软硬件要求:

- TIA Portal V13 Update2 以上版本、SIMOTION SCOUT TIA V4.4 选件包
- SIMOTION SCOUT V4.4 以上版本
- SIMATIC STEP 7 V5.5 SP4
- 使用 SIMOTION 控制器 Fw V4.3 以上
- WinCC Comfort, WinCC Advanced 或 WinCC Professional V13 以上版本

操作步骤见表 2-1。

| 序<br>号                                                                                                    | 图示与说明                                                                                                    |
|----------------------------------------------------------------------------------------------------|----------------------------------------------------------------------------------------------------|
| 1. 打开 SCOUT V4.4 软件, 创建<br>1. 打开 SCOUT V4.4 软件, 创建<br>Station Edit Inset PLC<br>□ ☞ ☞ ■ ■ ■ ■<br>[0] SIMOTION D410-2<br>221 DP/MPI<br>X22 DP/<br>X127 P1 Port 7<br>(0) SIMOTION D410-2<br>X127 P1 Port 7<br>(0) SIMOTION D410-2<br>(0) SIMOTION D410-2<br>(0) SIMOTION | 一个新项目并建立一个以太网通讯网络:<br>Configuration) D435V44]<br>View Options Window Help<br>Properties - PNAE (R0/S2.15)<br>General Addresses<br>Shot description: PNAE<br>Device name: INNE<br>「Use different method to obtain device name<br>Interface<br>Type: Ethernet<br>Device number: 0<br>Address: 169.254.11.22<br>Networked: Yes<br>Properties |

1

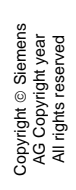

| 予  |                                                                                                    | 图示与说明                                                                                                    |
|----|----------------------------------------------------------------------------------------------------|----------------------------------------------------------------------------------------------------|
| 号  |                                                                                                    |                                                                                                    |
| 2. | 打开 SCOUT<br>\Utilities_<br>otionEasyBa<br>TimeSyn<br>TimeSyn<br>TimeSyn<br>Color<br>ADDRI<br>Color<br>Color<br>C | TIA 软件,导入 SEB 库程序(库程序位于 SCOUT 光盘目录:<br>Appl i cati ons\src\Appl i cati ons\InterbranchSol uti ons_Sinsics 中的 SEB_Uni ts 中):<br>10-2 DP]<br>TTON SYSTEM<br>ESS LIST<br>AL DEVICE VARIABLES<br>NAL ENCODERS<br>OBJECTS<br>VOLOGY<br>RAMS<br>If S_Integrated_1 [SINAMICS Integrated]<br>Inset new object<br>Cut<br>Copy<br>Paste<br>Delete<br>Rename<br>Export/import Import folders/objects |
|    | ×                                                                                                    | Display reference data                                                                                                    |
|    |                                                                                                    |                                                                                                    |
|    | 选择 LBasi c                                                                                                    | . xml :                                                                                                    |
|    | Import object                                                                                                    |                                                                                                    |
|    | Source path a                                                                                                    | nd source name of the import:                                                                                                    |
|    | )N\Desktop\                                                                                                    | SEB_Units2013_03_06\SEB_Units\LBasic.xml Browse                                                                                                    |
|    | Target path ar                                                                                                    | nd name of the project file:                                                                                                    |
|    | C:\Users\SIM                                                                                                    | IOTION\Desktop_V13_1\TimeSyn\ Browse                                                                                                    |
|    |                                                                                                    | OK Cancel Help                                                                                                    |

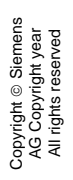

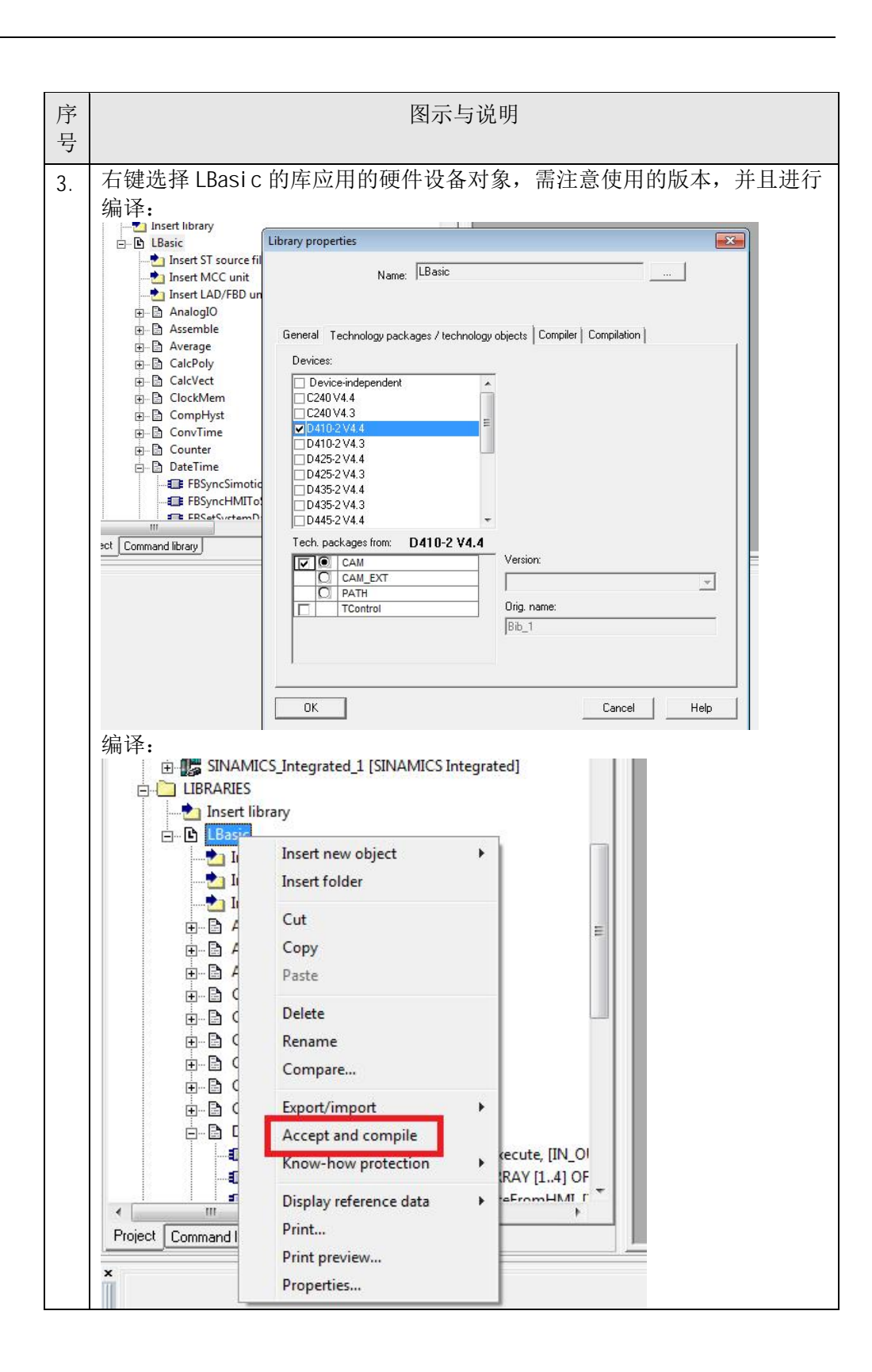

| 序号 | 图示与说明                                                                                                    |
|----|----------------------------------------------------------------------------------------------------|
| 4. | 在 SIMOTION 中插入 ST 程序单元,编写程序如下:<br>INTERFACE<br>USELIB LBasic ;<br>PROGRAM timeSyn;<br>PROGRAM fault;<br>VAR_GLOBAL<br>myFBSyncSimotionToHMI:FBSyncSimotionToHMI;<br>myHMIJobBox :ARRAY [03] OF WORD;<br>myDT: ARRAY [05] OF WORD;<br>outputDT:DT;<br>startSYN:BOOL;<br>END_VAR |
|    | END_INTERFACE                                                                                                    |
|    | IMPLEMENTATION<br>PROGRAM timeSyn<br>myFBSyncSimotionToHMI(<br>execute := startSYN<br>, HMIJobBox := myHMIJobBox<br>, dateAndTime := myDT<br>, systemDateAndTime => outputDT<br>);<br>END_PROGRAM<br>PROGRAM fault                                                             |
|    | ;<br>END_PROGRAM<br>END_IMPLEMENTATION                                                                                                    |

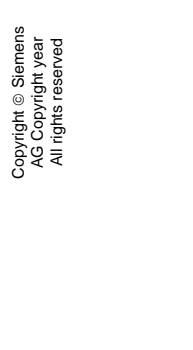

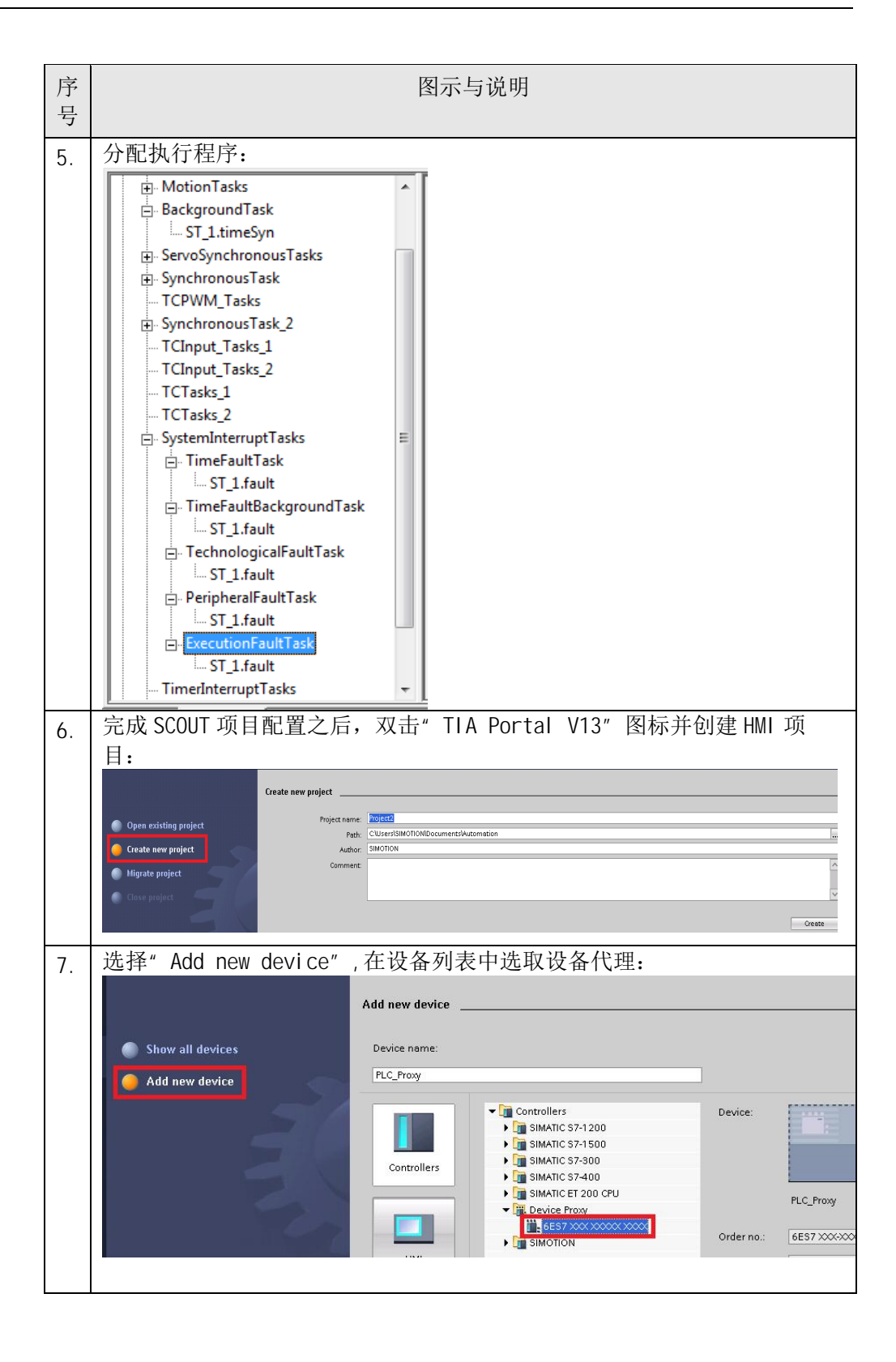

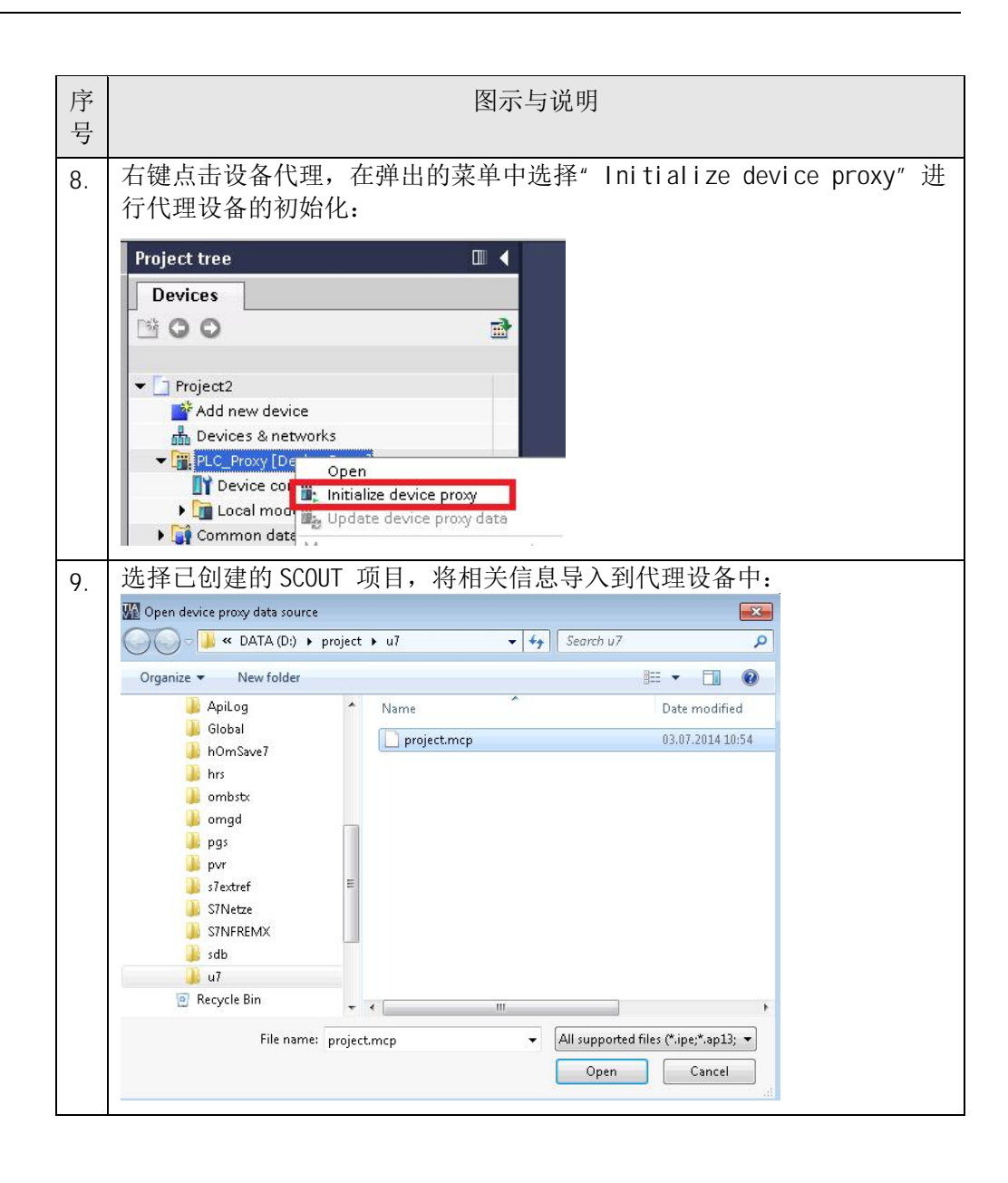

| 序号    |                                                                                                    |                                                                                                    | 图示与说明                                                                                                    |                                                                     |                                                                                 |
|-------|----------------------------------------------------------------------------------------------------|----------------------------------------------------------------------------------------------------|----------------------------------------------------------------------------------------------------|---------------------------------------------------------------------|---------------------------------------------------------------------------------|
| 亏 10. | 在项目中添加精条<br>Project tree<br>Devices<br>Add new device<br>Devices & networks<br>Common data<br>Common data | 習屏:<br>Add new device<br>Device name:<br>HML1<br>Controllers<br>Galary HML1<br>PLC connections<br>Corr<br>HML1<br>FISSO Correct | HMI     Given a series of the series of the series | Device:<br>Order no.:<br>Version:<br>Description:<br>15.4" TFT disp | TP1500 Comfort<br>6AV2 124-0QC02-0AX0<br>13.0.0<br>play, 1280 x 800 pixels, 16M |
|       | Save settings                                                                                                    |                                                                                                    | ≪ <u>B</u> ack <u>N</u> ext ≫                                                                                                    | Einish                                                              | Cancel                                                                          |

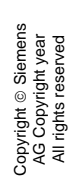

| 图示与说明                                                                                                    |
|----------------------------------------------------------------------------------------------------|
| 在网络视图中检查代理设备(SIMOTION)与精智屏的网络连接及 IP 地址:                                                                                                    |
| Project tree       Project 2 > Devices & networks         Devices       Topology view         Image: Connection (Connection (Connecti |
| IMML       [PRIE_]         WML       [PRIE_]         W       Online & diagno         Y       Untime settings         Y       General         Y       General         Y       General         Y       HML tags         Y       General         Y       HML tags         Y       General         Y       General         Y       HML tags         Y       General         Y       HML tags         Y       General         Y       HML tags         Y       General         Y       Details view                                                                                                    |
| Image: Network     Image: Connections     HMI connection     Image: Connections     HMI_1       PLC_Proxy     HMI_1     TPISOD Comfort     Image: Connection Confort     Image: Connection Confort       PN/IE_1     PN/IE_1                                                                                                    |
| PROFINET Interface_1 [X1]                                                                                                    |
| General       IO tags       System constants       Texts         General       Ethernet addresses       Interface networked with         Advanced options       Diagnostics addresses       Subnet:       PN/IE_1         IP protocol       IP protocol       IP address:       169.254.11.2                                                                                                    |
|                                                                                                    |

| 序号  | 图示与说明                                                                                                    |
|-----|----------------------------------------------------------------------------------------------------|
| 12. | 创建代理设备与精智屏的通讯连接:  Project tree Project 2 > HML1 [TP1500 Connections Devices Connections to 37 PLCs in Devices & Networks Connections Connections Connections Connection1 SIMOTION DeviceProxyStation_1 PLC_Proxy.PL Parameter Area pointer Parameter Area pointer                                                                                                    |
| 13. | 连接 SI MOTON 的变量用于时间同步:     Connections     Mane Communication driver HMI time synchronization mode Station Partner     Mane Connection_1 SIMOTION Statio_PLC_1     Previce configuration     SiMOTION tags     The Verice configuration     Softworks     Softworks                                                                                                    |
| 14. | 让 SIMOTION 处于运行状态,设定 SIMOTION 的变量 startSYN=true 启动时<br>钟同步,即可以将 SIMOTION 的时间与屏的时间同步:<br>■ ● ● ST_1<br>● ● DST_1<br>■ ● ● ST_1<br>■ ● ● ST_1<br>■ ● ● ST_1<br>■ ● ● ST_1<br>■ ● ● ST_1<br>■ ● ● ST_1<br>■ ● ● ST_1<br>■ ● □ LBRARIES<br>■ Insert library<br>■ ■ LBasic<br>● ■ LBasic<br>● ■ LBasic<br>● ■ Command library<br>■ Project Command library<br>■ Display format Initial value<br>■ Control<br>■ 0 = Display format Initial value<br>■ Control<br>■ Control value<br>■ 0 = Display format Initial value<br>■ Control<br>■ 0 = Display format Initial value<br>■ Control<br>■ 0 = Display format Initial value<br>■ Control<br>■ 0 = Display format Initial value<br>■ Control<br>■ 0 = Display format Initial value<br>■ Control value<br>■ 0 = Display format Initial value<br>■ Control value<br>■ 0 = Display format Initial value<br>■ Control value<br>■ Control value<br>■ Contr |

表 2-1 操作步骤说明